# 在交换机上配置多生成树协议(MSTP)

# 目标

生成树协议(STP)是一种网络协议,可确保桥接局域网(LAN)的无环拓扑。多生成树协议 (MSTP)是一种协议,用于在单个物理网络上为每个虚拟LAN(VLAN)创建多个生成树(实例)。这允许每个VLAN都配置有根网桥和转发拓扑。这减少了整个网络中网桥协议数据单元 (BPDU)的数量,并减少了网络设备的中央处理单元(CPU)的压力。

MSTP是快速生成树协议(RSTP)的扩展。MSTP进一步发展了VLAN的实用性。MSTP为每个 VLAN组配置一个单独的生成树,并阻止每个生成树内除一条可能的备用路径外的所有路径。 MSTP允许形成可运行多个MST实例(MSTI)的多生成树(MST)区域。 每个VLAN都可以映射到 MSTI,而且,要使设备位于同一区域,它们必须具有相同的VLAN到MSTI的映射。

本文提供有关如何在交换机上配置MSTP的说明。

# 适用设备

Sx250 系列 Sx300系列 Sx350 系列 SG350X 系列 Sx550X 系列

# 软件版本

•1.4.5.02 - Sx300系列

•2.2.0.66 - Sx250系列、Sx350系列、SG350X系列、Sx550X系列

# 在交换机上配置MSTP

#### 启用MSTP

步骤1.登录基于Web的实用程序,然后选择生成树> STP状态和全局设置。

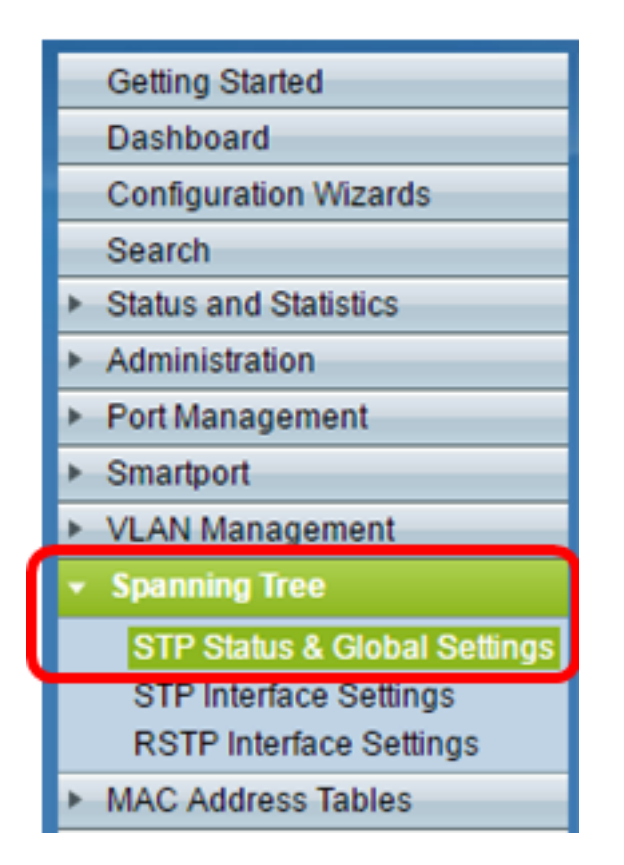

**重要信息:**要充分利用交换机的可用特性和功能,请从页面右上角的"显示模式"下拉列表中单击**高级**,切换到"高级"模式。

| Display Mode: | Advanced <b>v</b> | Logout | About | Help |
|---------------|-------------------|--------|-------|------|
|               | Basic             |        |       | 0    |
|               | Advanced          |        |       | _    |

步骤2.在Global Settings区域中,选中Spanning Tree State复选框以在交换机上启用STP。

**注意:**默认情况下,生成树状态处于启用状态。在交换机上启用STP之前,可以配置MSTP。

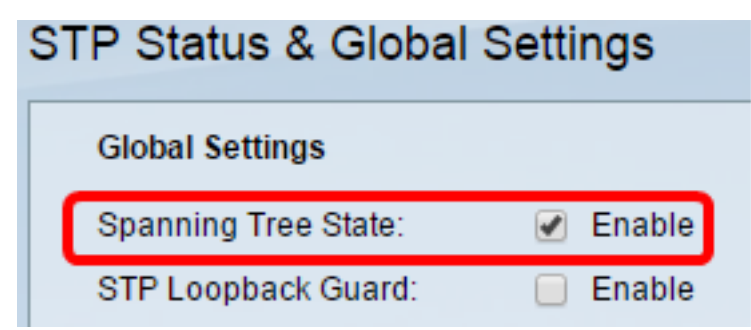

步骤3.单击STP Operation Mode区域中的Multiple STP单选按钮,将STP模式配置为MSTP。

| STP Status & Global S        | settings                                                                 |
|------------------------------|--------------------------------------------------------------------------|
| Global Settings              |                                                                          |
| Spanning Tree State:         | Enable                                                                   |
| STP Loopback Guard:          | Enable                                                                   |
| STP Operation Mode:          | Classic STP Rapid STP Multiple STP *                                     |
| BPDU Handling:               | <ul> <li>Filtering</li> <li>Flooding</li> </ul>                          |
| Bridge Settings              |                                                                          |
| OPriority:                   | 32768 (Range: 0 - 61440, Default: 32768)                                 |
| Designated Root              |                                                                          |
| Bridge ID:                   | 32768-40:a6:e8:e6:fa:9f                                                  |
| Root Bridge ID:              | 32768-40:a6:e8:e6:fa:9f                                                  |
| Root Port:                   | 0                                                                        |
| Root Path Cost:              | 0                                                                        |
| Topology Changes Counts:     | 0                                                                        |
| Last Topology Change:        | 1D/20H/54M/11S                                                           |
| An * indicates an advanced f | feature. Activate advanced display mode to fully configure this feature. |
| Apply Cancel                 |                                                                          |

步骤4.单击"**应用"**。

您现在应该已在交换机上启用MSTP。

### 配置MSTP属性

MSTP属性页用于定义交换机所在的区域。要使设备位于同一区域,它们必须具有相同的区域 名称和修订值。

步骤1.从菜**单中选择生成树>** MSTP属性。

| ۲                       | Spanning Tree                                                      |  |  |
|-------------------------|--------------------------------------------------------------------|--|--|
|                         | STP Status & Global Settings                                       |  |  |
|                         | STP Interface Settings                                             |  |  |
| RSTP Interface Settings |                                                                    |  |  |
|                         |                                                                    |  |  |
|                         | MSTP Properties                                                    |  |  |
|                         | MSTP Properties<br>VLAN to MSTP Instance                           |  |  |
|                         | MSTP Properties<br>VLAN to MSTP Instance<br>MSTP Instance Settings |  |  |

| MSTP Properties |                         |                                |  |  |
|-----------------|-------------------------|--------------------------------|--|--|
| © Region Name:  | Region 1                | (8/32 characters used)         |  |  |
| Revision:       | 20                      | (Range: 0 - 65535, Default: 0) |  |  |
| 🗢 Max Hops:     | 40                      | (Range: 1 - 40, Default: 20)   |  |  |
| IST Primary:    | 32768-40:a6:e8:e6:fa:9f |                                |  |  |
| Apply           | Cancel                  |                                |  |  |

步骤3.在"修订"字段中输入*修订*号。这是表示MSTP配置修订的逻辑编号。MSTP区域中的所有 交换机必须具有相同的修订版号。

步骤4.在Max Hops字段中输入最大*跳数*。最大跳数指定跳数中BPDU的生存期。当网桥收到 BPDU时,它会将跳数减去1,并使用新的跳数重新发送BPDU。一旦网桥收到跳数为零的 BPDU,BPDU将被丢弃。

注意:IST主字段显示区域中活动交换机的网桥优先级和MAC地址。

如果您不熟悉所用术语,请查看思<u>科业务:新术语表</u>。

步骤5.单击"**应用"**。

### 将VLAN配置为MSTP实例

VLAN到MSTP实例页用于将VLAN映射到MST实例。要使设备位于同一区域,它们必须具有 VLAN到MST实例的相同映射。多个VLAN可以映射到单个MSTI,但一个VLAN只能有一个 MSTI。如果VLAN未映射到其中一个MST实例,交换机会自动将VLAN映射到核心和内部生成 树(CIST)。 CIST实例ID是实例ID 0。

步骤1.从菜单中选择Spanning Tree > VLAN to MSTP Instance。

| • | Spanning Tree                |
|---|------------------------------|
|   | STP Status & Global Settings |
|   | STP Interface Settings       |
|   | RSTP Interface Settings      |
|   | MSTP Properties              |
|   | VLAN to MSTP Instance        |
|   | MSTP Instance Settings       |
|   | MSTP Interface Settings      |

步骤2.单击与要配置的所需MSTP实例对应的单选按钮,然后单击Edit。

| VLAN to MSTP Instance |                             |       |  |  |  |
|-----------------------|-----------------------------|-------|--|--|--|
| VLA                   | VLAN to MSTP Instance Table |       |  |  |  |
|                       | MSTP Instance ID            | VLANs |  |  |  |
|                       | 1                           |       |  |  |  |
| 0                     | 2                           |       |  |  |  |
| •                     | 3                           |       |  |  |  |
| 0                     | 4                           |       |  |  |  |
| •                     | 5                           |       |  |  |  |
| 0                     | 6                           |       |  |  |  |
|                       | 7                           |       |  |  |  |
|                       | Edit                        |       |  |  |  |

步骤3.(可选)从MSTP实例ID下拉列表中,选择要编辑的MSTP实例。

| MSTP Instance ID: | 1 🔻          |                     |
|-------------------|--------------|---------------------|
| VLANs:            | 1<br>2       | (Example: 1,3,5-10) |
| Action:           | 3<br>4       | d 🔵 Remove          |
| Apply             | 5<br>56<br>7 |                     |

步骤4.输入要映射到MSTI的VLAN。VLAN可以单独映射(用逗号隔开),也可以作为范围映 射(使用连字符)。

| MSTP Instance I | D: 1 V      |                     |  |  |
|-----------------|-------------|---------------------|--|--|
| VLANs:          | 1,5-10      | (Example: 1,3,5-10) |  |  |
| Action:         | Add  Remove |                     |  |  |
| Apply Close     |             |                     |  |  |

步骤5.点击与"操作"区域中所需操作对应的单选按钮。

添加 — 将VLAN添加到MSTI。 删除 — 从MSTI删除VLAN。

步骤6.单击"**应用"**。

### 配置MSTP实例设置

"MSTP实例设置"页用于定义每个MST实例的规范。

步骤1.从基于Web**的实用程序的菜单中**选择生成树> MSTP实例设置。

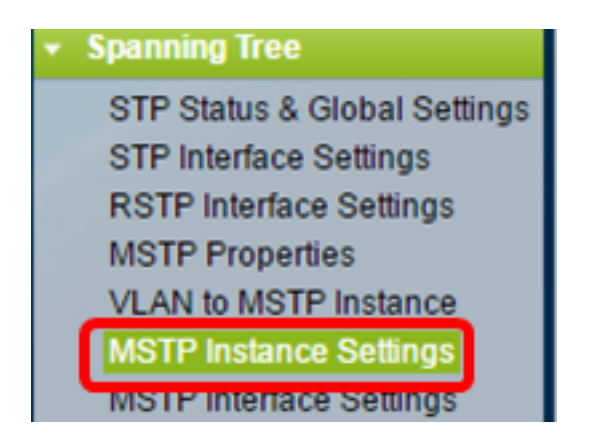

步骤2.从Instance ID下拉列表中,选择要配置的Instance。

| Instance ID:   |   |
|----------------|---|
|                | 1 |
|                | 2 |
|                | 3 |
|                | 4 |
| Included VLAN: | 5 |
|                | 6 |
|                | 7 |
|                |   |
|                |   |

注意:包含的VLAN列表显示映射到实例的VLAN。

步骤3.在网桥优先级字段中输入交换机的优先级值。优先级最高(优先级值最低)的交换机将 成为根网桥。

| 🗳 Bridge Priority:         | 32768                   | (Range: 0 - 61440, Default: 32768) |
|----------------------------|-------------------------|------------------------------------|
| Designated Root Bridge ID: | 32768-40:a6:e8:e6:fa:9f |                                    |
| Root Port:                 | 0                       |                                    |
| Root Path Cost:            | 0                       |                                    |
| Bridge ID:                 | 32768-40:a6:e8:e6:fa:9f |                                    |
| Remaining Hops:            | 20                      |                                    |
| Apply Cancel               |                         |                                    |

该字段显示有关MSTI的信息。

指定根网桥ID — 指定实例的根网桥的网桥优先级和MAC地址。

根端口 — 指定实例的根端口。根端口是交换机用于到达根网桥的单个端口。这取决于到根网桥 的路径开销最低的端口。如果此值为零,则交换机是根网桥。

根路径开销 — 此MST实例的交换机的根路径开销。路径开销由交换机与网络中下一台设备之间 的链路速度定义。根路径开销是从交换机到根网桥的路径开销的累计总和。如果此值为零,则交 换机是根网桥。

网桥ID — 指定实例的交换机的网桥优先级和MAC地址。

剩余跳数 — 到下一个目的地的跳数。

### 配置MSTP接口设置

MSTP接口设置页面用于为所选MSTP实例配置每个端口的MSTP设置。

步骤1.从基于Web的实用程序菜单中选择生成树>MSTP接口设置。

| - | Spanning Tree                |
|---|------------------------------|
|   | STP Status & Global Settings |
|   | STP Interface Settings       |
|   | RSTP Interface Settings      |
|   | MSTP Properties              |
|   | VLAN to MSTP Instance        |
|   | MSTP Instance Settings       |
|   | MSTP Interface Settings      |

步骤2.从Instance equals to下拉列表中,点击要配置的实例。

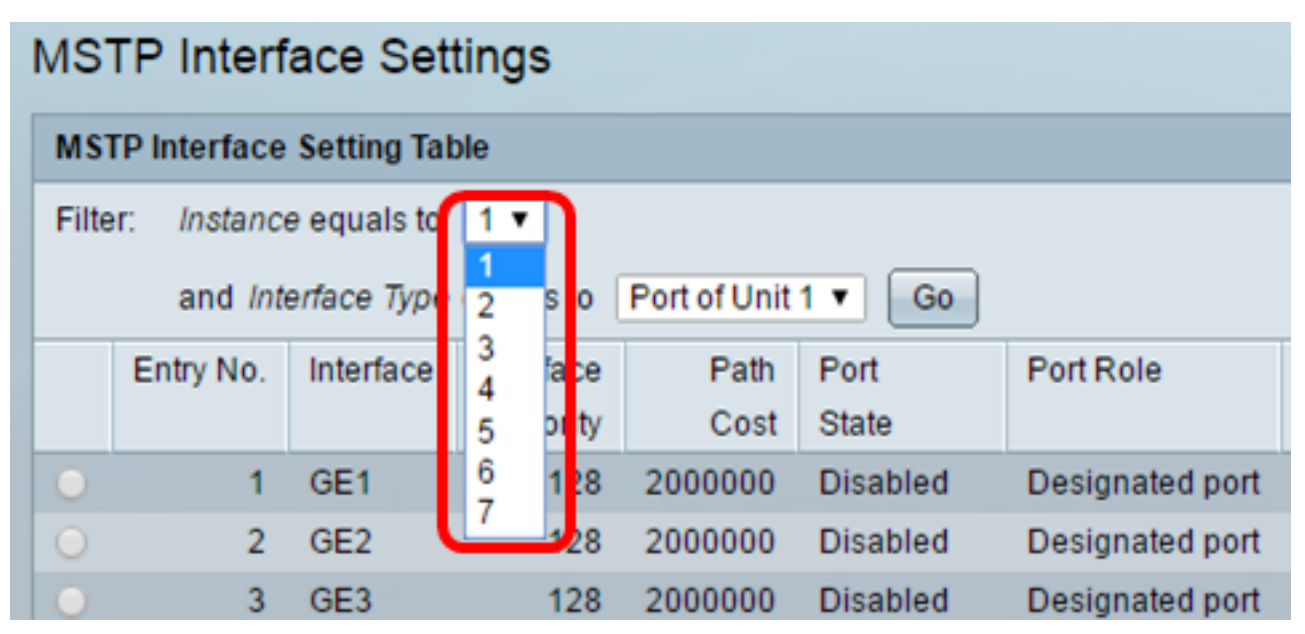

步骤3.从Interface Type equal to(接口类型等于)下拉列表中,单击Port(端口)或 LAG(LAG),然后单击**Go(开始**)。

| Filter: Instance equals to 1 •              |           |           |           |                     |          |            |
|---------------------------------------------|-----------|-----------|-----------|---------------------|----------|------------|
| and Interface Type equals to Port of Unit 1 |           |           |           |                     |          |            |
|                                             | Entry No. | Interface | Interface | Port of Unit<br>LAG | <u> </u> | Port Role  |
|                                             |           |           | Priority  | Cost                | State    |            |
| 0                                           | 1         | GE1       | 128       | 2000000             | Disabled | Designated |

步骤4.单击与要配置的所需接口对应的单选按钮,然后单击Edit。

| • | 52 | XG4  | 128 | 2000000 | Disabled   | Designated port | MSTP |
|---|----|------|-----|---------|------------|-----------------|------|
| • | 51 | XG3  | 128 | 2000000 | Disabled   | Designated port | MSTP |
| 0 | 50 | XG2  | 128 | 2000000 | Disabled   | Designated port | MSTP |
| • | 49 | XG1  | 128 | 20000   | Forwarding | Designated port | MSTP |
| 0 | 48 | GE48 | 128 | 2000000 | Disabled   | Designated port | MSTP |

- For boundary interfaces, the behavior of this parameter is determined by the configurations in

第5步。(可选)从Instance ID下拉列表中,选择要配置的实例。

| Instance ID:          | 1 •                                                                |
|-----------------------|--------------------------------------------------------------------|
| Interface:            | ● Unit 1 ▼ Port XG4 ▼ ○ LAG 1 ▼                                    |
| Interface Priority:   | 128 🔻                                                              |
| 🗢 Path Cost:          | <ul> <li>Use Default</li> <li>User Defined 2000000 (Ref</li> </ul> |
| Port State:           | Disabled                                                           |
| Port Role:            | Designated port                                                    |
| Mode:                 | N/A                                                                |
| Туре:                 | Internal                                                           |
| Designated Bridge ID: | N/A                                                                |
| Designated Port ID:   | N/A                                                                |
| Designated Cost:      | 0                                                                  |
| Remain Hops:          | 20                                                                 |
| Forward Transitions:  | 0                                                                  |
| Apply Close           |                                                                    |

步骤6.(可选)点击与要配置的所需接口对应的单选按钮。

端口 — 从端口下拉列表中,选择要配置的端口。这将仅影响所选的单个端口。 LAG — 从LAG下拉列表中,选择要配置的LAG。这将影响在LAG配置中定义的端口组。

步骤7.从Interface Priority下拉列表中,为定义的接口选择接口的优先级。当网桥在环路中连 接两个端口时,优先级值决定端口选择。值越低,端口在网桥上的优先级就越高。

步骤8.单击与"路径开销"区域中所需路径开销对应的*单选按钮*。这是添加到根路径开销的端口 的路径开销。路径开销由交换机与网络中下一台设备之间的链路速度定义。根路径开销是从交 换机到根网桥的路径开销的累计总和。 使用默认值 — 使用系统生成的默认成本。

用户定义 — 输入路径开销值。

以下字段显示接口的信息。

端口状态 — 指定端口的当前状态。

— 禁用 — 端口上禁用STP。端口转发流量并获取MAC地址。

— 阻塞 — 端口被阻塞。这表示不允许端口转发流量或获取MAC地址,但端口可以转发 BPDU数据包。

— 侦听 — 端口处于侦听模式。这表示端口不允许转发流量,并且无法获取MAC地址。

— 学习 — 端口处于学习模式。这表示端口不允许转发流量,但允许它学习新的MAC地址 。

— 转发 — 端口处于转发模式。这意味着允许端口转发流量并可以获取新的MAC地址。

端口角色 — 由MSTP分配的端口或LAG角色,用于提供STP路径。

— 根 — 提供最低开销路径的端口,用于将数据包转发到根设备。

— 指定 — 网桥连接到LAN的端口。这为MST实例提供了从LAN到根网桥的最低根路径开销 。

— 备用 — 端口提供从根接口到根设备的备用路径。

— 备份 — 端口提供指向生成树的指定端口路径的备份路径。这是由于配置中两个端口通过 点对点链路在环路中连接。当LAN需要两个或多个连接到网络的共享网段时,可以使用备 份端口。

— 已禁用 — 端口不是生成树的一部分。

模式 — 当前生成树模式(STP、RSTP或MSTP)。 类型 — 端口的MST类型。

> — 边界 — 端口是边界端口。边界端口用于将MST网桥连接到远程LAN。边界端口指示所 连接的设备是在RSTP模式还是STP模式下工作。

— 内部 — 端口是MSTP实例中的内部端口。

指定网桥ID — 连接到根的网桥的ID号。

指定端口ID — 指定网桥上将链路连接到根的端口ID号。

指定开销 — 参与STP拓扑的端口的开销。

Remain Hops — 到下一个目的地的跳数。

转发转换 — 端口从转发状态更改为阻塞状态的发生次数。

步骤9.单击"**应用"**。

您现在应该已在交换机上配置MSTP。